## Summary

| 1 . Tools versions :    | 1 |
|-------------------------|---|
| 2 . Project creation    | 2 |
| 3 . Debug configuration | 8 |
| 4 . Debug results       | 9 |

This document is intended to desribe how to create and debug a new project within the Eclipse IDE using gnu-mcu-eclipse-arm-none-eabi-gcc toolchain.

| Author      | Date     | Version | Description   |
|-------------|----------|---------|---------------|
| g.reuillard | 21/06/18 | 1.0     | First attempt |

#### **1.** Tools versions :

#### Windows 7 x64

Eclipse: Oxygen.3a Release (4.7.3a), Build id: 20180405-1200

gnu-mcu-eclipse-arm-none-eabi-gcc-7.2.1-1.1-20180401-0515-win64

gnu-mcu-eclipse-build-tools-2.11-20180428-1604-win64

SEGGER J-Link ARM V10.10 host and emulator firmware updated (2018 april 20).

custom LPC1788 board with SWD/JTAG connections

| SEGGER J-Link Configu            | ration V6.32c                                           |                                                                     |              |           |                    |                     |                    |                           |                     | • 💌      |
|----------------------------------|---------------------------------------------------------|---------------------------------------------------------------------|--------------|-----------|--------------------|---------------------|--------------------|---------------------------|---------------------|----------|
|                                  | Emulators connected                                     | d via USB:                                                          |              |           |                    |                     |                    | R                         | efresh rate: Normal | •        |
| 11                               | # ^                                                     | Product                                                             |              | Nickname  | SN                 | USB Identification  | Host Firmware      | Emulator Firmwar          | e                   |          |
|                                  | <b>⊠ ● </b> 0                                           | SEGGER J-Link ARM V10                                               | .10          |           | 600105684          | SN 600105684        | 2018 Apr 20 16     | :47 2018 Apr 20 16:4      | 17                  |          |
|                                  |                                                         |                                                                     |              |           |                    |                     |                    |                           |                     |          |
| a a .                            | Emulators connected                                     | d via TCP/IP:                                                       |              |           |                    |                     |                    |                           | <u>Select all</u>   | ect none |
| j-link -                         | # ^                                                     | Product                                                             | Nickname     | SN        | IP Address         | MAC Address         | Host Firmware      | Emulator Firmware         | React.Time          | Connec   |
| <u>()</u><br>+= <sup>+</sup> • + |                                                         |                                                                     |              |           |                    |                     |                    |                           |                     |          |
| φ.                               | •                                                       |                                                                     |              |           |                    |                     |                    |                           |                     | · · ·    |
|                                  | Log:                                                    |                                                                     |              |           |                    |                     |                    |                           | Select all Select   | act none |
|                                  | SEGGER J-Link Co<br>Logging started<br>ERROR: No emulat | onfiguration V6.32c<br>@ 2018-06-21 09:36<br>ors selected to update |              |           |                    |                     |                    |                           |                     | ^        |
|                                  | Updating firmwar<br>Updating firmwar                    | re of 1 emulator:<br>re of emulator 1 of 1 vi                       | a USB (SN: 6 | 00105684) | Not updated, emu   | lator firmware is a | lready up to date. |                           |                     | -        |
|                                  |                                                         |                                                                     |              |           |                    |                     | Update             | e firmware of selected er | mulators Cle        | DSE      |
| Ready                            |                                                         |                                                                     |              | Searching | for emulators: Rea | idy                 |                    |                           | 1 emulator found    |          |
|                                  |                                                         |                                                                     |              |           |                    |                     |                    |                           |                     |          |

### 2. Project creation

| C Project                                                                                                    |                      |
|----------------------------------------------------------------------------------------------------|----------------------|
| C Project<br>Project name must be specified                                                                                                    |                      |
| Project name:                                                                                                    |                      |
| Vse default location                                                                                                    |                      |
| Location: C:\WORK 3\Electronics\EclipseWork                                                                                                    | space Browse         |
| Choose file system: default v                                                                                                    |                      |
| Project type:                                                                                                    | Toolchains:          |
| GNU Autotools<br>Executable<br>Empty Project<br>Hello World ANSI C Project<br>Hello World ARM C Project<br>ADuCM36x C/C++ Project<br>Hello World ARM Cortex-M C/C++ Project<br>Freescale Kinetis KLxx C/C++ Project<br>Freescale Processor Expert C/C++ Project<br>SiFive RISC-V C/C++ Project<br>STM32F0xx C/C++ Project<br>STM32F10x C/C++ Project<br>STM32F2xx C/C++ Project<br>STM32F3xx C/C++ Project<br>STM32F3xx C/C++ Project<br>STM32F3xx C/C++ Project<br>STM32F7xx C/C++ Project<br>STM32F7xx C/C++ Project<br>Makefile project<br>Show project types and toolchains only if the | ARM Cross GCC        |
|                                                                                                    | Nevt > Finich Cancel |

| Target processor sett    | ings                                       |
|--------------------------|--------------------------------------------|
| Select the target proces | sor family and define flash and RAM sizes. |
| Processor core:          | Cortex-M3                                  |
| Clock (Hz):              | 12000000                                   |
| Flash size (kB):         | 512                                        |
| RAM size (kB):           | 96                                         |
| Use system calls:        | Semihosting (POSIX system calls via host)  |
| Trace output:            | Semihosting DEBUG channel                  |
| Check some warnings      |                                            |
| Check most warnings      |                                            |
| Enable -Werror           |                                            |
| Use -Og on debug         |                                            |
| Use newlib nano          |                                            |
| Use link optimizations   |                                            |
|                          |                                            |
|                          |                                            |
|                          |                                            |
|                          |                                            |
|                          |                                            |
|                          |                                            |
| (?)                      | < Back Next > Finish Cancel                |

| 🖨 C Project                        |                                                     |
|------------------------------------|-----------------------------------------------------|
| Folders<br>Define the project fold | ers.                                                |
| Include folder:                    | include                                             |
| Source folder:                     | src                                                 |
| System folder:                     | system                                              |
| CMSIS library folder:              | cmsis                                               |
| C library folder:                  | newlib                                              |
| Linker scripts folder:             | Idscripts                                           |
| Vendor CMSIS name:                 | DEVICE                                              |
| ?                                  | < <u>B</u> ack <u>N</u> ext > <u>F</u> inish Cancel |

| C Project                                                                                                    |                         |
|----------------------------------------------------------------------------------------------------|-------------------------|
| Select Configurations Select platforms and configurations you wish to deploy on                                                        | Ż                       |
| Project type: Executable<br>Toolchains: ARM Cross GCC<br>Configurations:                                                               |                         |
| ☑ ŠS Debug ☑ ŠS Release                                                                                                    | Select all Deselect all |
| Use "Advanced settings" button to edit project's properties.<br>Additional configurations can be added after project creation.         | Advanced settings       |
| Additional configurations can be added after project creation.<br>Use "Manage configurations" buttons either on toolbar or on property | pages.<br>sh Cancel     |

| type filter text                                                                                                    | Settings                                |                                                                                                    |                                                                                 |                                                                        | <                                                  | ╞╺╶╤╴╸        |
|----------------------------------------------------------------------------------------------------|-----------------------------------------|----------------------------------------------------------------------------------------------------|---------------------------------------------------------------------------------|------------------------------------------------------------------------|----------------------------------------------------|---------------|
| <ul> <li>Resource<br/>Builders</li> <li>C/C++ Build<br/>Build Variables</li> </ul>                                                                                 | Configuration: (                        | Debug [Active]                                                                                                    |                                                                                 |                                                                        |                                                    | •             |
| Environment<br>Logging<br>Settings<br>Tool Chain Editor<br>C/C++ General<br>Linux Tools Path<br>MCU<br>Project References<br>Run/Debug Settings<br>Task Repository | Vertice selection                       | <ul> <li>Toolchains</li> <li>Used by debug</li> <li>LPC175x</li> <li>LPC176x</li> <li>LPC177x</li> <li>LPC178x</li> <li>LPC178x</li> <li>LPC178x</li> </ul> | Not yet used du<br>Details<br>Subfamily<br>Subfamily<br>Subfamily<br>Device (1) | Build Steps /<br>Iring build!)<br>/<br>/<br>/<br>/<br>20 MHz, 80 kB RA | P Build Artifact   📄 Bin                           | ary Parser    |
| Task Tags<br>⊳ Validation<br>WikiText                                                                                                    |                                         | LPC1786<br>LPC1787<br>LPC1788                                                                                                    | Device (1)<br>Device (1)<br>Device (1)                                          | 20 MHz, 80 kB RA<br>20 MHz, 96 kB RA<br>20 MHz, 96 kB RA               | M, 256 kB ROM)<br>M, 512 kB ROM)<br>M, 512 kB ROM) | E             |
|                                                                                                    | Device core: C<br>Memory map<br>LPC1788 | Cortex-M3<br>(Warning: Not yet                                                                                                    | used to generate                                                                | the linker scripts                                                     | !)                                                 |               |
|                                                                                                    | Section<br>IRAM1                        | Start<br>0x1000000                                                                                                    | Size<br>0x10000                                                                 | Startup<br>0                                                           |                                                    |               |
|                                                                                                    | IROM1                                   | 0x0000000                                                                                                    | 0x8000                                                                          | 1                                                                      |                                                    | ~             |
|                                                                                                    |                                         |                                                                                                    |                                                                                 |                                                                        |                                                    |               |
|                                                                                                    |                                         |                                                                                                    |                                                                                 |                                                                        | Restore <u>D</u> efaults                           | <u>A</u> pply |
|                                                                                                    |                                         |                                                                                                    |                                                                                 |                                                                        |                                                    |               |

| 🖨 C Project                        |                                                                                                    | - • •            |
|------------------------------------|----------------------------------------------------------------------------------------------------|------------------|
| GNU ARM Cross                      | i <b>Toolchain</b><br>ain and configure path                                                                                                    | Ď                |
| Toolchain name:<br>Toolchain path: | GNU MCU Eclipse ARM Embedded GCC (arm-none-eabi-gcc)<br>C:\Users\greg\AppData\Roaming\GNU MCU Eclipse\GNU MCU Eclipse\ARM Embedded GCC\7.2.1-1.1-20180401-0515 | ▼<br>\bin Browse |
| ?                                  | < Back Next > Einish                                                                                                    | Cancel           |

### **3.** Debug configuration

| Debug Configurations                                                                                                    |                                                                                                    |
|----------------------------------------------------------------------------------------------------|----------------------------------------------------------------------------------------------------|
| Create, manage, and run configurat                                                                                                    | ions                                                                                                    |
| Image: Second Second Secon | Name:       HelloWorld3 Debug         Image: Startup       Source       Common         Project:       Image: Startup       Browse         C/C++ Application:       Browse         Debug/HelloWorld3.elf       Browse         Wariables       Search Project         Build (if required) before launching       Browse         Build Configuration:       Search Project         Build Configuration:       Select Automatically         Image: Disable auto build       Disable auto build         Image: Use workspace settings       Configure Workspace Settings |
| Filter matched 13 of 17 items                                                                                                    | Revert Apply                                                                                                    |
| ?                                                                                                    | Debug         Close                                                                                                    |

| • • • • • • •                       |                         |                                     |                          |                  |                            |                     | 45 .             |  |
|-------------------------------------|-------------------------|-------------------------------------|--------------------------|------------------|----------------------------|---------------------|------------------|--|
| Create, manage, and run configurati | ions                    |                                     |                          |                  |                            |                     | The second       |  |
|                                     |                         |                                     |                          |                  |                            |                     |                  |  |
| 🗋 🖹 🗧 🋸 🔹                           | Name: HelloWorld3 Debug |                                     |                          |                  |                            |                     |                  |  |
| type filter text                    | 📄 Main 🕸 Debug          | ger 🕞 🕨 St                          | artup) 🦆 Sourc           | e 🔲 <u>C</u> omn | non 🛃 SVD Path             |                     |                  |  |
| C/C++ Application                   | J-Link GDB Server Setup |                                     |                          |                  |                            |                     |                  |  |
| C/C++ Attach to Application         | Start the J-Link        | GDB server l                        | ocally                   |                  | Connect to running         | target              |                  |  |
| C/C++ Remote Application            | Executable path:        | C:\Program                          | n Files (x86)\SEG        | GER\JLink_V      | 632c\JLinkGDBServerCL.exe  | Browse              | Variables        |  |
| GDB Hardware Debugging              | Actual executable:      | C:\Program                          | n Files (x86)\SEG        | GER\JLink_V      | 632c\JLinkGDBServerCL.exe  |                     |                  |  |
| GDB OpenOCD Debugging               |                         | (to change                          | it use the <u>global</u> | or workspace     | e preferences pages or the | project properties  | page)            |  |
| GDB PyOCD Debugging                 | Device name:            | LPC1788                             |                          |                  |                            | Supported           | device names     |  |
| GDB QEMU Debugging                  | Endianness:             | Little                              | 🔘 Big                    |                  |                            |                     |                  |  |
| a UD SEGGER J-LINK DEbugging        | Connection:             | USB                                 | © IP                     |                  | (USB se                    | rial or IP name/ad  | dress)           |  |
| 🛱 Launch Group                      | Interface:              | SWD                                 | ○ JTAG                   |                  |                            |                     |                  |  |
| Launch Group (Deprecated)           | Initial speed:          | O Auto                              | O Adaptive               | Fixed            | 1000 kHz                   |                     |                  |  |
|                                     | GDB port:               | 2331                                |                          |                  |                            | _                   |                  |  |
|                                     | SWO port:               | 2332                                |                          |                  | Verify download            | ls 🛛 Initialize reg | isters on start  |  |
|                                     | Telnet port:            | 2333                                |                          |                  | Local host only            | Silent              |                  |  |
|                                     | Log file:               |                                     |                          |                  |                            |                     | Browse           |  |
|                                     | Other options:          | -singlerun                          | -strict -timeout         | 0 -halt          |                            |                     |                  |  |
|                                     | Allocate consol         | Allocate console for the GDB server |                          |                  |                            |                     |                  |  |
|                                     | GDB Client Setup        |                                     |                          |                  |                            |                     |                  |  |
|                                     | Executable name:        | arm-none-                           | eabi-gdb                 |                  |                            | Browse              | Variables        |  |
|                                     | Actual executable:      | arm-none-                           | -eabi-gdb                |                  |                            |                     |                  |  |
|                                     | Other options:          |                                     |                          |                  |                            |                     |                  |  |
|                                     | Commands:               | set mem ir                          | naccessible-by-d         | efault off       |                            |                     | A                |  |
|                                     |                         |                                     |                          |                  |                            |                     |                  |  |
|                                     |                         |                                     |                          |                  |                            |                     | ~                |  |
|                                     | Remote Target           |                                     |                          |                  |                            |                     |                  |  |
|                                     | Host name or IP ac      | ddress: loca                        | Ihost                    |                  |                            |                     |                  |  |
|                                     | Port number:            | 233                                 | L                        |                  |                            |                     |                  |  |
|                                     | Force thread list u     | pdate on sus                        | pend                     |                  |                            |                     |                  |  |
|                                     |                         |                                     |                          |                  |                            |                     | Restore defaults |  |
|                                     |                         |                                     |                          |                  |                            |                     |                  |  |
|                                     |                         |                                     |                          |                  |                            | Revert              | Apply            |  |
| Filter matched 13 of 17 items       |                         |                                     |                          |                  |                            | Neven               | Арра             |  |
| 2                                   |                         |                                     |                          |                  |                            | Debug               | Close            |  |
| $\odot$                             |                         |                                     |                          |                  |                            | Denna               | Close            |  |

| Create, manage, and run configurat                   | ions descent and the second second seco |
|------------------------------------------------------|----------------------------------------------------------------------------------------------------|
|                                                      |                                                                                                    |
|                                                      | 1                                                                                                    |
|                                                      | Name: HelloWorld3 Debug                                                                                                    |
| type filter text                                     | 📄 Main 🕸 Debugger 🕨 Startup 🛛 🍹 Source 🔲 Common 🚼 SVD Path                                                                                                    |
| C/C++ Application                                    | Initialization Commands                                                                                                    |
| C/C++ Attach to Application                          | Initial Reset and Halt Type: 0 Low speed: 1000 kHz                                                                                                    |
| C/C++ Remote Application                             | JTAG/SWD Speed:   Auto   Adaptive   Fixed   kHz                                                                                                    |
| GDB Hardware Debugging                               | Enable flash breakpoints                                                                                                    |
| GDB OpenOCD Debugging                                | Enable semihosting Console routed to:      Telnet      GDB client                                                                                                    |
| GDB PyOCD Debugging                                  | Enable SWO CPU freq: 12000000 Hz. SWO freq: 0 Hz. Port mask: 0x1                                                                                                    |
| C GDB QEMU Debugging ▲ C GDB SEGGER J-Link Debugging |                                                                                                    |
| C HelloWorld3 Debug                                  |                                                                                                    |
| Launch Group                                         |                                                                                                    |
| admen oroup (Deprecated)                             | Load symbols and Executable                                                                                                    |
|                                                      | Use project binary:                                                                                                    |
|                                                      | © Use file: Workspace File System                                                                                                    |
|                                                      | Symbols offset (hex):                                                                                                    |
|                                                      | ✓ Load executable                                                                                                    |
|                                                      | Use project binary:                                                                                                    |
|                                                      | O Use file: Workspace File System                                                                                                    |
|                                                      | Executable offset (hex):                                                                                                    |
|                                                      | Runtime Options                                                                                                    |
|                                                      | RAM application (reload after each reset/restart)                                                                                                    |
|                                                      | Run/Restart Commands                                                                                                    |
|                                                      | Pre-run/Restart reset     Type:     (always executed at Restart)                                                                                                    |
|                                                      | A                                                                                                    |
|                                                      |                                                                                                    |
|                                                      |                                                                                                    |
|                                                      | Cet base program counter at (nex):                                                                                                    |
|                                                      | Continue                                                                                                    |
|                                                      |                                                                                                    |
|                                                      | Restore defaults                                                                                                    |
|                                                      | Report Apple                                                                                                    |
| Filter matched 13 of 17 items                        | nevert Apply                                                                                                    |
| 2                                                    |                                                                                                    |
| ()                                                   | Debug                                                                                                    |

#### 4. Debug results

Console output when trying to debug :

```
SEGGER J-Link GDB Server V6.32c Command Line Version
JLinkARM.dll V6.32c (DLL compiled May 11 2018 16:30:26)
Command line: -if swd -device LPC1788 -endian little -speed 1000 -port 2331
-swoport 2332 -telnetport 2333 -vd -ir -localhostonly 1 -singlerun -strict
-timeout 0 -halt
-----GDB Server start settings-----
GDBInit file:
                               none
GDB Server Listening port:
                             2331
SWO raw output listening port: 2332
Terminal I/O port:
                               2333
Accept remote connection:
                               localhost only
Generate logfile:
                               off
Verify download:
                               on
Init regs on start:
                               on
```

off Silent mode: Single run mode: on Target connection timeout: 0 ms -----J-Link related settings-----J-Link Host interface: USB J-Link script: none J-Link settings file: none -----Target related settings-----Target device: LPC1788 Target interface: SWD Target interface speed: 1000kHz Target endian: little Connecting to J-Link... J-Link is connected. Firmware: J-Link V10 compiled Apr 20 2018 16:47:09 Hardware: V10.10 S/N: 600105684 Feature(s): RDI, FlashBP, FlashDL, JFlash, GDB Checking target voltage... Target voltage: 3.32 V Listening on TCP/IP port 2331 Connecting to target...Connected to target Waiting for GDB connection...Connected to 127.0.0.1 Reading all registers Read 4 bytes @ address 0x00000000 (Data = 0x10001FFC) Read 2 bytes @ address 0x00000000 (Data = 0x1FFC) Received monitor command: speed 1000 Target interface speed set to 1000 kHz Received monitor command: clrbp Received monitor command: reset 0 Resets core & peripherals via SYSRESETREQ & VECTRESET bit. Received monitor command: halt Halting target CPU... ... Target halted (PC = 0x1FFF0D92) Received monitor command: regs R0 = 00000000, R1 = 00000001, R2 = FFFFFFFF, R3 = 00000000 R4 = FFFFFFF, R5 = 400FC000, R6 = 00010004, R7 = 20098000 R8 = 40008000, R9 = 00000000, R10= 00000000, R11= 00000000 R12= 00000490, R13= 1000FFC8, MSP= 1000FFC8, PSP= 3B59B578 R14(LR) = 1FFF0EA5, R15(PC) = 1FFF0D92XPSR 81000000, APSR 80000000, EPSR 01000000, IPSR 00000000 CFBP 00000000, CONTROL 00, FAULTMASK 00, BASEPRI 00, PRIMASK 00 Reading all registers Received monitor command: speed auto Select auto target interface speed (2000 kHz) Received monitor command: flash breakpoints 1 Flash breakpoints enabled Received monitor command: semihosting enable Semi-hosting enabled (Handle on BKPT) Received monitor command: semihosting IOClient 1 Semihosting I/O set to TELNET Client Received monitor command: SWO DisableTarget 0xFFFFFFF SWO disabled successfully. Received monitor command: SWO EnableTarget 12000000 0 0x1 0 SWO enabled successfully. Read 4 bytes @ address 0x1FFF0D92 (Data = 0x44221C49) Read 2 bytes @ address 0x1FFF0D92 (Data = 0x1C49) Downloading 646 bytes @ address 0x00000000 - Verified OK

Downloading 40 bytes @ address 0x00000288 - Verified OK Downloading 7846 bytes @ address 0x000002B0 - Verified OK Downloading 476 bytes @ address 0x00002158 - Verified OK Writing register (PC =  $0 \times 00000044$ ) Read 4 bytes @ address 0x00000044 (Data = 0xB083B500) Read 2 bytes @ address 0x00000B18 (Data = 0xB538) Received monitor command: clrbp Received monitor command: reset Resetting target Received monitor command: halt Halting target CPU... ... Target halted (PC =  $0 \times 00000158$ ) Read 2 bytes @ address 0x00000B18 (Data = 0xB538) Received monitor command: regs R0 = 00000000, R1 = 00000159, R2 = 00000000, R3 = 00000000 R4 = 3456ABCD, R5 = 3456ABCD, R6 = 12345678, R7 = 20098000 R8 = 40008000, R9 = 00000000, R10= 00000000, R11= 00000000 R12= 100005E0, R13= 20018000, MSP= 20018000, PSP= 3B59B578 R14(LR) = 1FFF0EA5, R15(PC) = 00000158 XPSR 61000000, APSR 60000000, EPSR 01000000, IPSR 00000000 CFBP 00000000, CONTROL 00, FAULTMASK 00, BASEPRI 00, PRIMASK 00 Reading all registers Setting breakpoint @ address 0x00000B18, Size = 2, BPHandle = 0x0001 Starting target CPU... ERROR: Can not read register 15 (R15) while CPU is running Reading all registers ERROR: Can not read register 0 (R0) while CPU is running ERROR: Can not read register 1 (R1) while CPU is running ERROR: Can not read register 2 (R2) while CPU is running ERROR: Can not read register 3 (R3) while CPU is running ERROR: Can not read register 4 (R4) while CPU is running ERROR: Can not read register 5 (R5) while CPU is running ERROR: Can not read register 6 (R6) while CPU is running ERROR: Can not read register 7 (R7) while CPU is running ERROR: Can not read register 8 (R8) while CPU is running ERROR: Can not read register 9 (R9) while CPU is running ERROR: Can not read register 10 (R10) while CPU is running ERROR: Can not read register 11 (R11) while CPU is running ERROR: Can not read register 12 (R12) while CPU is running ERROR: Can not read register 13 (R13) while CPU is running ERROR: Can not read register 14 (R14) while CPU is running ERROR: Can not read register 15 (R15) while CPU is running ERROR: Can not read register 16 (XPSR) while CPU is running ERROR: Can not read register 17 (MSP) while CPU is running ERROR: Can not read register 18 (PSP) while CPU is running ERROR: Can not read register 24 (PRIMASK) while CPU is running ERROR: Can not read register 25 (BASEPRI) while CPU is running ERROR: Can not read register 26 (FAULTMASK) while CPU is running ERROR: Can not read register 27 (CONTROL) while CPU is running Removing breakpoint @ address 0x00000B18, Size = 2 WARNING: Failed to read memory @ address 0x00000000 WARNING: Failed to read memory @ address 0x00000000